## КОМПОНОВКА РАБОЧЕГО ЭКРАНА

Если активировать систему подруливания в дисплее СЕХ-750, отображается "Рабочий экран", аналогичный изображенному ниже.

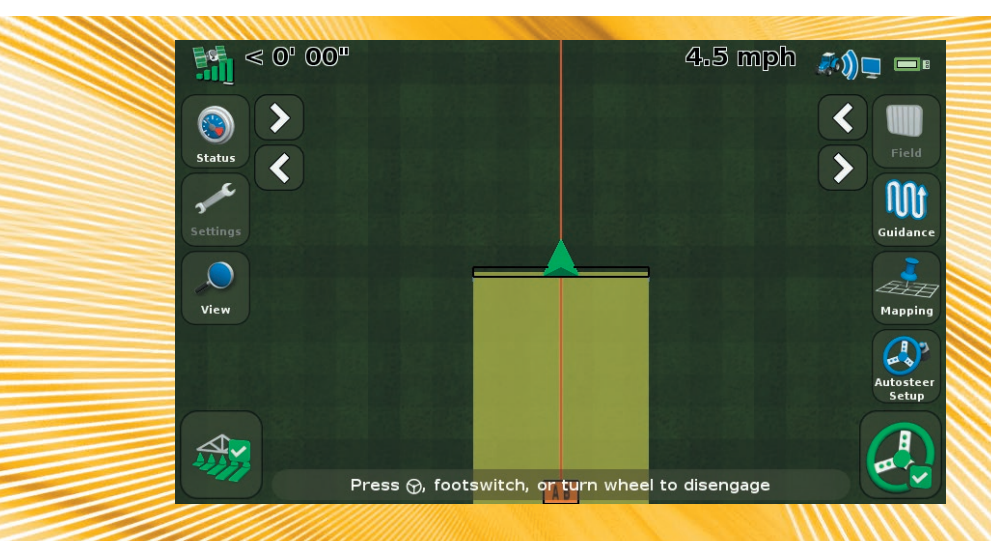

Дисплей CFX-750 включает встроенную контекстную систему справки, которая позволяет быстро найти нужную информацию о текущем экране.

Чтобы открыть справку с любого экрана конфигурирования, коснитесь 👔. Если экран вам больше не нужен, коснитесь 🗹

После установки оборудования EZ-Pilot, при первом включении дисплея CFX-750 отобразится программа-мастер EZ-Pilot. Используйте этот мастер для базовой настройки и калибровки системы.

| Коснитесь | Чтобы                          | Коснитесь                                                                                                    | Чтобы                                                       |
|-----------|--------------------------------|----------------------------------------------------------------------------------------------------|-------------------------------------------------------------|
|           | Перейти на следующий экран.    | ×                                                                                                    | Закрыть мастер.                                             |
|           | Вернуться на предыдущий экран. | <ul> <li>Image: A start of the start of the start of</li></ul> | Вернуться на рабочий экран после завершения работы мастера. |

1

Завершив работу мастера, вы можете изменить следующие настройки:

- Чтобы изменить настройки EZ-Pilot, выберите 🛹 / 🧦 / Auto Steer / EZ-Pilot Setup (Автоподруливание / Настройка EZ-Pilot).
- Чтиобы изменить настройки транспортного средства, выберите 🛹 / 🧦 / Vehicle Setup (Настройка транспортного средства).
- Чтобы выполнить калибровку си стемы EZ-Pilot, выберите 🛹 / 🧦 / Auto Steer / EZ-Pilot Setup / EZ-Pilot Calibration Wizard (Автоподруливание / Настройка EZ-Pilot /Мастер калибровки EZ-Pilot).

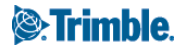

# КОНФИГУРИРОВАНИЕ СИСТЕМЫ EZ-PILOT НА ДИСПЛЕЕ CFX-750

## Настройка системы

Введите следующую информацию в мастер настройки EZ-Pilot:

| Настройка                                                                                                    | Vehicle type (Тип транспортного средства) |  |  |  |
|----------------------------------------------------------------------------------------------------|-------------------------------------------|--|--|--|
| Описание Тип транспортного средства, которым система EZ-Pilot будет<br>управлять.                                                                                                    |                                           |  |  |  |
| Настройка                                                                                                    | Wheelbase (Колесная база)                 |  |  |  |
| Описание Расстояние между передним и задним мостами. На<br>гусеничных транспортных средствах колесная база равна половине<br>длины гусеницы. На шарнирно-сочлененных полноприводных<br>транспортных средствах колесная база равна расстоянию между<br>передним и задним мостами в горизонтальном положении трактора. |                                           |  |  |  |
| Настройка                                                                                                    | Высота антенны                            |  |  |  |

Описание Расстояние от земли до верхней точки GPS-антенны.

#### Калибровка технологии компенсации неровностей ТЗ

Система EZ-Pilot содержит датчики, которые используют систему компенсации неровностей рельефа Т3<sup>™</sup> для компенсации крена, когда транспортное средство находится на склоне или переезжает через препятствие. Необходимо подключение к системе GPS.

- На экране Controller Orientation (Ориентация контроллера) выберите местоположение и ориентацию контроллера EZ-Pilot, а затем коснитесь
   Калибровка технологии компенсации неровностей T3: Появится экран первого шага Step 1.
- Установите машину в стояночное положение и отметьте внутреннее положение обоих наборов колес. Коснитесь и не двигайтесь в течение 20 секунд, пока будет считываться смещение.
- Разверните транспортное средство и убедитесь в том, что колеса находятся над положениями, отмеченными в шаге 2. Коснитесь 2 и не двигайтесь в течение 20 секунд, пока будет считываться смещение.

#### Калибровка системы EZ-Pilot

Выполните калибровку эффективности подруливания:

1. После появления подсказки задайте точки А и В:

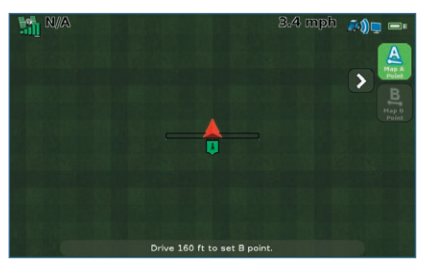

2. Закройте мастер калибровки.

| Настройка                                                                                                    | Angle Per Turn (Угол на поворот)                     |  |  |  |
|----------------------------------------------------------------------------------------------------|------------------------------------------------------|--|--|--|
| Описание Угол, на который повернутся колеса за один полный оборот<br>рулевого колеса.                                                                                                    |                                                      |  |  |  |
| <ul> <li>Если будет установлено слишком низкое значение, то система<br/>будет слишком сильно поворачивать рулевое колесо и<br/>транспортное средство будет проделывать s-образные повороты.</li> </ul>                                                                         |                                                      |  |  |  |
| <ul> <li>Если будет установлен слишком высокий уровень, система будет<br/>поворачивать рулевое колесо недостаточно и транспортное<br/>средство не будет долго выходить на траекторию.</li> </ul>                                                                               |                                                      |  |  |  |
| Настройка                                                                                                    | Approach Aggressiveness (Апроксимация агрессивности) |  |  |  |
| <ul> <li>Описание Управляет тем, насколько быстро система EZ-Pilot выводит<br/>транспортное средство на текущую направляющую линию.</li> <li>Максимальный уровень установки быстро выведет транспортное<br/>средство на намеченную линию, но корректировка рулевого</li> </ul> |                                                      |  |  |  |

- Минимальный уровень установки слишком медленно выводит транспортное средство на намеченную траекторию, но транспортное средство может выехать за пределы и проехать еще некоторое расстояние, прежде чем будет на линии.
- Настройка Online Aggressiveness (Чувствительность на линии)

управления может быть слишком затрудненной.

Описание Управляет чувствительностью реакции системы EZ-Pilot при коррекции отклонений от текущей направляющей линии.

- Максимальная установка быстро откорректирует отклонения от заданного курса, но транспортное средство может двигаться хаотично.
- Минимальная установка предлагает более ровное движение по полосе, но транспортное средство может продолжить движение и уйти с заданного курса до того, как отклонение от заданного курса будет исправлено.

Настройка Люфт

Описание Этот параметр следует отрегулировать, если транспортное средство постоянно движется по одну сторону от линии.

- Если транспортное средство смещается от линии влево, увеличьте смещение люфта вправо.
- Если трактор смещается от линии вправо, увеличьте смещение люфта влево.

### Настройка Чувствительность корректировки

Описание Усилие, требуемое для отключения системы.

- Если система EZ-Pilot отключается слишком легко, например при наезде на кочку, уменьшайте это значение с шагом 5%.
- Если система слишком тяжело отключается при повороте руля вручную, увеличивайте это значение с шагом 5%.

# РАСШИРЕННАЯ НАСТРОЙКА ПАРАМЕТРОВ

### Параметры включения

| Опция                              | Описание                                                                                                    |
|------------------------------------|----------------------------------------------------------------------------------------------------|
| Минимальная<br>скорость            | Минимальная скорость, при которой возможно включение системы. Если система включена и скорость падает ниже этого значения, система выключается.                                                                                                    |
| Максимальная<br>скорость           | Максимальная скорость, при которой возможно включение системы. Если система включена и скорость превышает это значение, система выключается.                                                                                                    |
| Макс. угол                         | Максимальный угол, при котором возможно включение системы. Если транспортное средство приближается к полосе под углом большем, чем это значение, система не может быть включена.                                                                                   |
| Включить при<br>отключении от сети | Максимальное расстояние от полосы, при котором может быть запущена система. Если транспортное средство приближается к полосе с расстояния большего, чем это значение, система не может быть включена.                                                              |
| Выключить после отключения от сети | Максимальное расстояние от полосы, при котором система может оставаться запущенной. Если транспортное средство находится за пределами этого значения, система выключается.                                                                                         |
| Чувствительность<br>корректировки  | Количество поворотов руля вручную перед выключением системы.                                                                                                    |
| Время простоя<br>EZ-Pilot          | Если система EZ-Pilot запущена и нет входного сигнала для световой панели от оператора дольше, чем время ожидания для оператора, на экране появится сообщение. Если вы нажмете 🗹 в течение 30 секунд после появления данного сообщения, система не будет отключена |

# ЗАПУСК СИСТЕМЫ EZ-PILOT

## Включение системы EZ-Pilot

Чтобы включить систему EZ-Pilot, необходимо определить линию AB, транспортное средство также должно находиться в пределах интервала включения, заданных в разделе *EZ-Pilot Setup / Engage Options* (Параметры настройки / включения системы EZ-Pilot). Для включения системы EZ-Pilot вручную нажмите кнопку на рабочем экране или на пульте дистанционного управления (заказывается дополнительно).

#### Выключение системы

Система EZ-Pilot выключается автоматически, если:

- Параметры транспортного средства находятся за пределами значений, установленных на экране EZ-Pilot Setup/Engage Options (Параметры настройки / включения системы EZ-Pilot).
- Система приостановлена.
- Потеряно положение GPS.
- Значение Minimum Fix Quality (Минимальное качество коррекции) выставлено на метод высокоточной коррекции, но система принимает низкую точность положения (например, без коррекции).

ОСТОРОЖНО: При перемещении по общественным дорогам выключатель системы EZ-Pilot следует перевести в положение "Выключено". Чтобы отключить систему вручную:

- Нажмите кнопку 

   на рабочем экране или на пульте дистанционного управления (заказывается дополнительно).
- Поверните рулевое колесо.

#### Индикаторы состояния включения

| Включенное<br>состояние | Цвет кнопки включения |
|-------------------------|-----------------------|
| Готов к включению       |                       |
| Включено                |                       |
| Включение<br>невозможно | <b>(</b>              |

# подключение к системе

После профессиональной установки системы рулевого управления на основе EZ-Pilot подключите дисплей CFX-750, как показано на рисунке ниже.

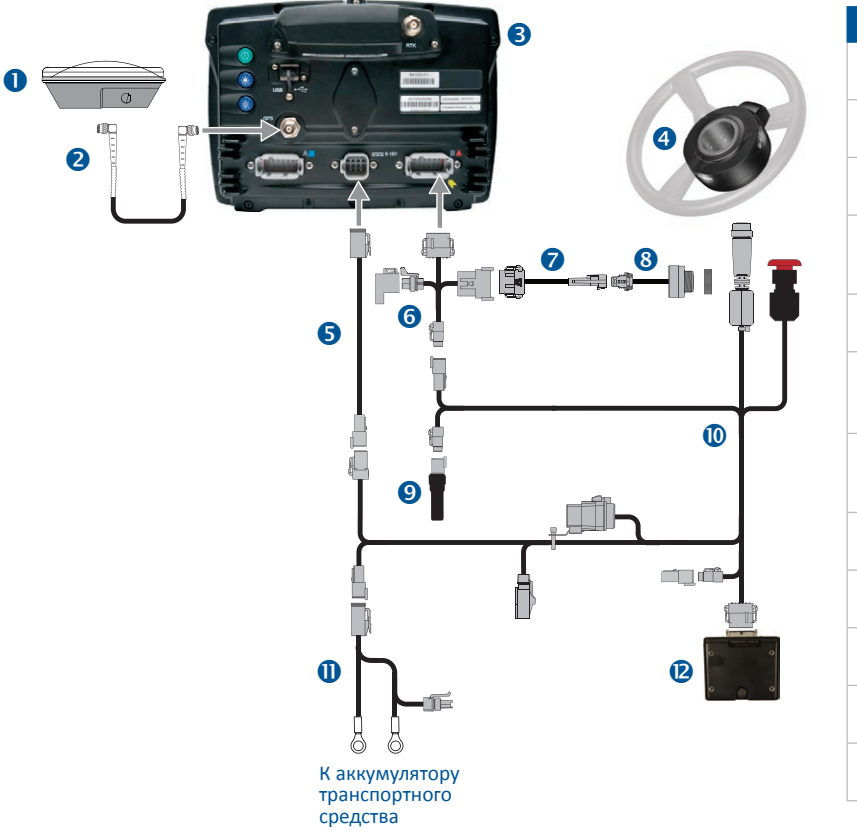

| Нет | Описание                                                                         |
|-----|----------------------------------------------------------------------------------|
| 0   | Антенна<br>(№ компонента 77038-00)                                               |
| 2   | Антенный кабель<br>(№ компонента 50449)                                          |
| 8   | Дисплей CFX-750<br>(№ компонента 94100-xx)                                       |
| 4   | Двигатель рулевого управления<br>SAM-200<br>(№ компонента 83382-xx)              |
| 6   | Основной кабель питания<br>(№ компонента 77282)                                  |
| 6   | Кабель для соединения СFX-750 и<br>Field-IQ <sup>™</sup><br>(№ компонента 75834) |
| 0   | Кабель для соединения дисплея и<br>Sonalert<br>(№ компонента 84668)              |
| 8   | Sonalert<br>(№ компонента 43104)                                                 |
| 9   | Прерыватель CAN<br>(№ компонента 59783)                                          |
| 0   | IMD-600 — кабель питания от SAM-<br>200 к CAN (№ компонента 76351)               |
| 0   | Основной кабель питания<br>(№ компонента 67258)                                  |
| 12  | IMD-600<br>(№ компонента 83390-хх)                                               |

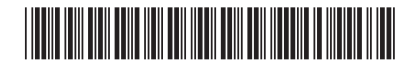

№ компонента 94020-00-RUS

© 2011. Trimble Navigation Limited. Все права защищены. Trimble, сферический и треугольный логотип являются товарными знаками компании Trimble Navigation Limited, зарегистрированными в Соединенных Штатах Америки и других странах. CFX-750, EZ-Pilot, Field-IQ и T3 являются товарными знаками Trimble Navigation Limited. Версия 1.00, Ред. В (сентябрь 2011 г.).

(4)

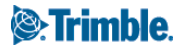